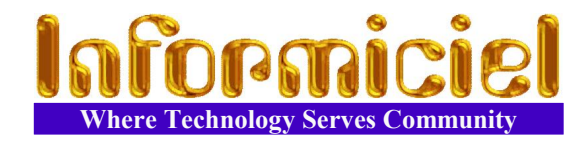

60

### Software's User Guide

#### **Table of Contents:**

- 2 Initial Installation
  - 3 Generalities
    - 4 Main Menu
      - 5 Member Search
      - 6 Member Management
      - 7 Cash Transaction
    - 8 Item's Loan

- 9 Loans' Return
- 10 Item Search
- 11 Item Management
- 12 Reports Menu
- 13 General Configuration
- 14 Policies Configuration
- 15 Categories & Predefined Options
- 16 Security Management

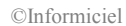

#### **Initial Installation**

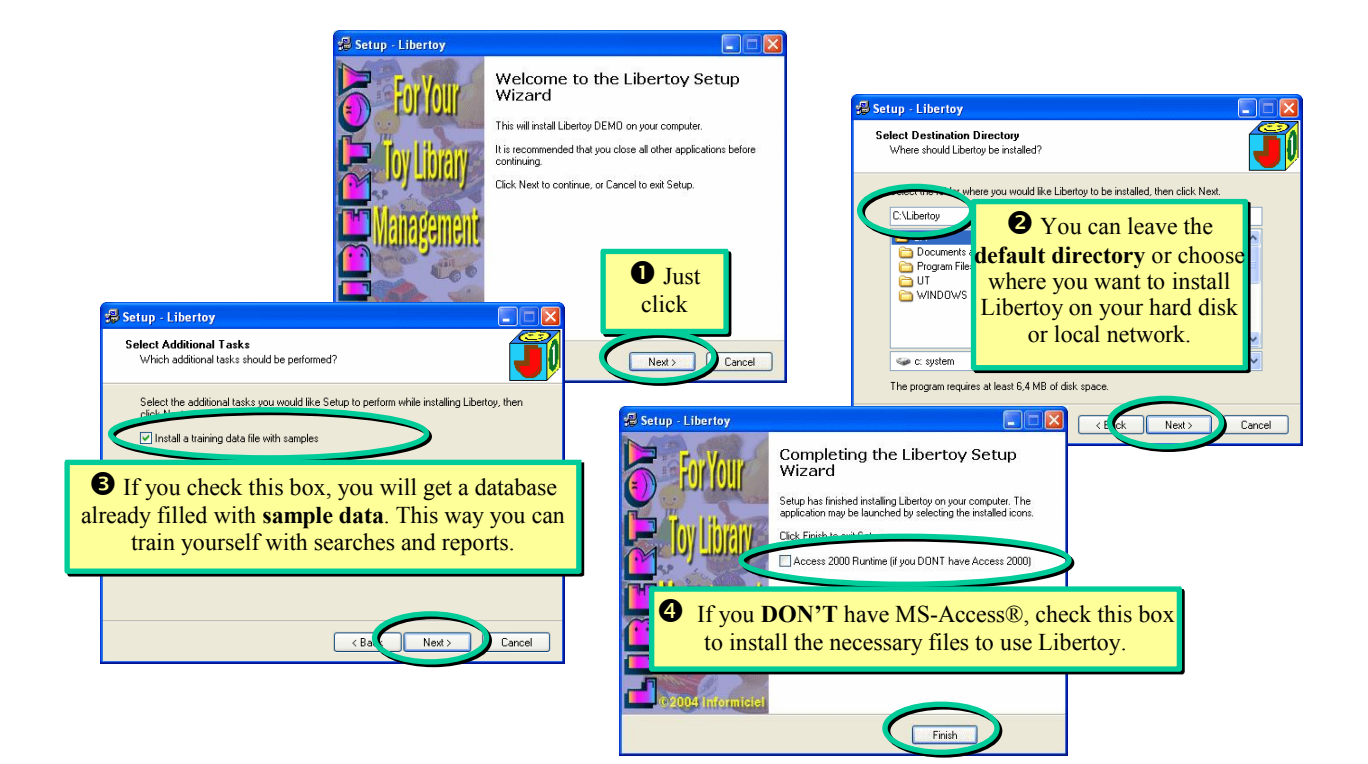

#### Generalities

Welcome to Libertoy! The toy library software simpler than a child's game. This guide should give you an overall look on its usage & possibilities.

**Special files** get loans for items to be repaired, or for those who are lost, damaged or stolen. This way you can easily follow stock & statistics.

Date & monetary **format** are corresponding to your Windows® configuration panel.

You can **delete** members and items but you will also loose all their **history** and their corresponding loans. On the other hand, you never loose their cash transactions.

When you **add** an item or a member, Libertoy proposes an **unique** identification number. You can then give your own number and it will be automatically **verified** as unique.

If you right-click on any

date field, you get an

interactive calendar.

Cancel

November 2006 November v 2006 v

29 30

Ok

Hits & tips in this guide

appear in a box like this.

Select a date

19 20 26 27

Today

Dim Lun

12

To get **instantaneous help** on any field on the screen, put the cursor on it and look the explanation on the bottom of the screen. You can also get information on a command **button** by leaving the mouse's cursor on it a few moment.

Use **[Tab]** key to get from one field to another without the mouse

#### **Technical Support and Services :**

- If you have any question on Libertoy's usage
- If you want customization of the software
- To order additional licences
- To update the software
- To inform us of a bug Free update any time!
- → Write to : support@libertoy.com
- → Web site: http://www.libertoy.com

# Main Menu

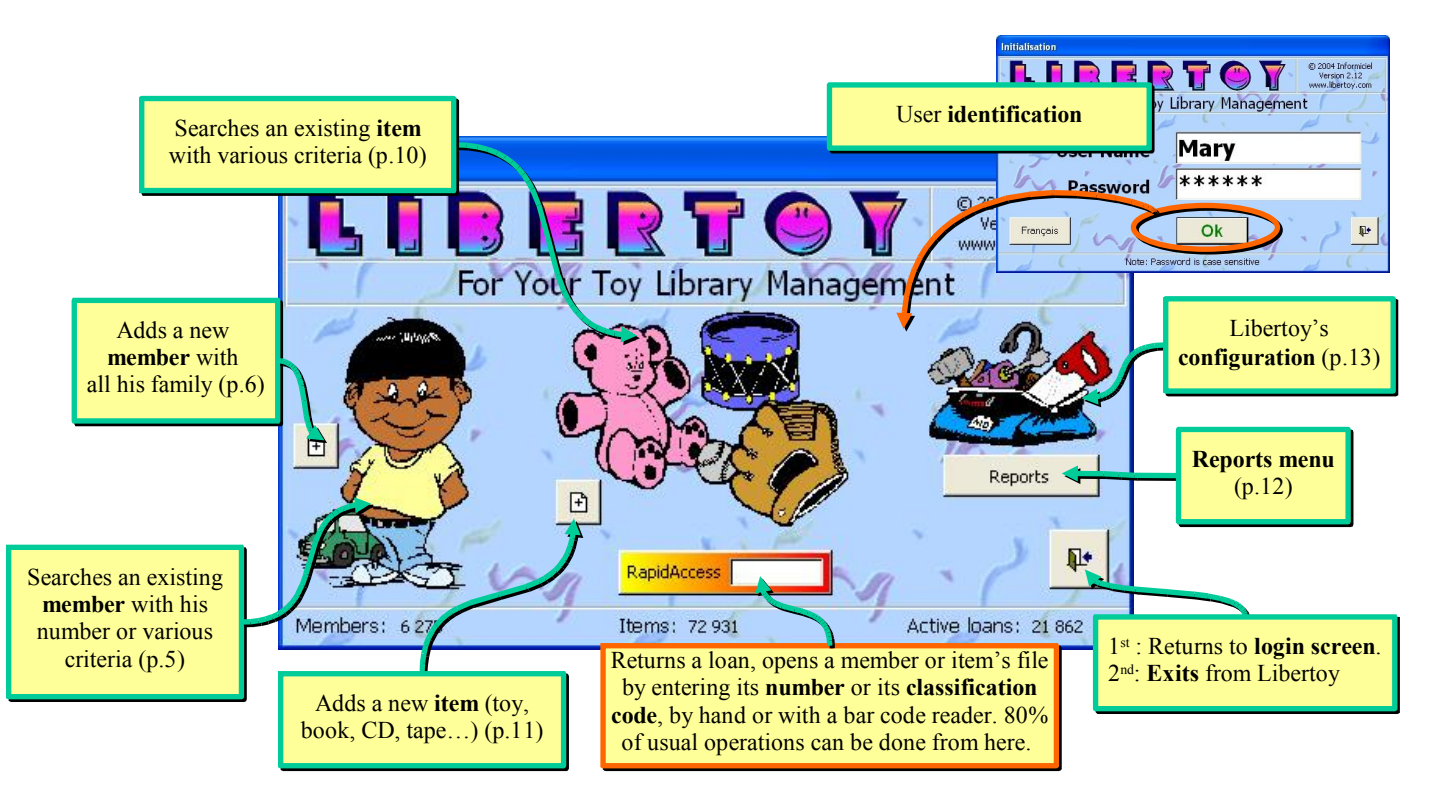

#### **Member Search**

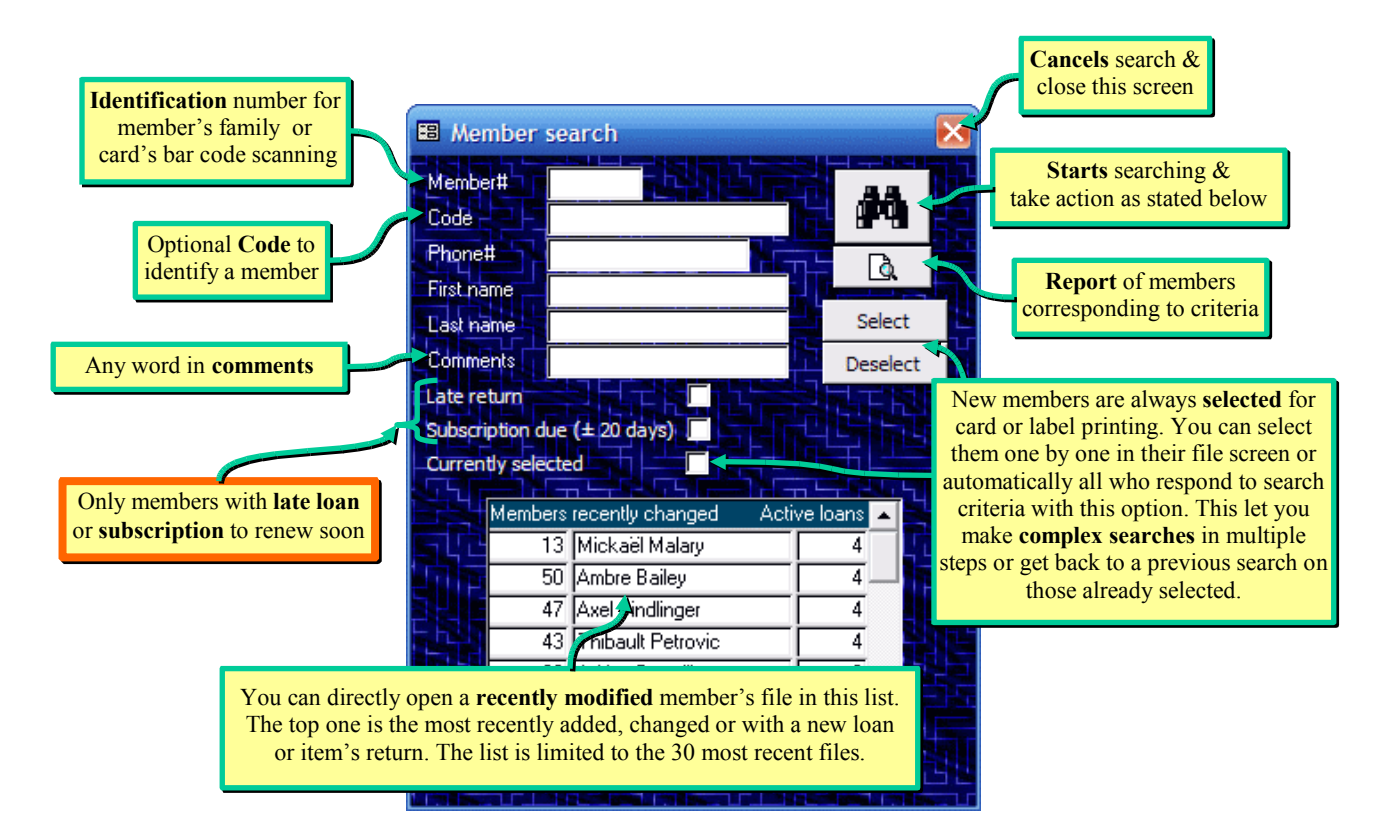

### **Members Management**

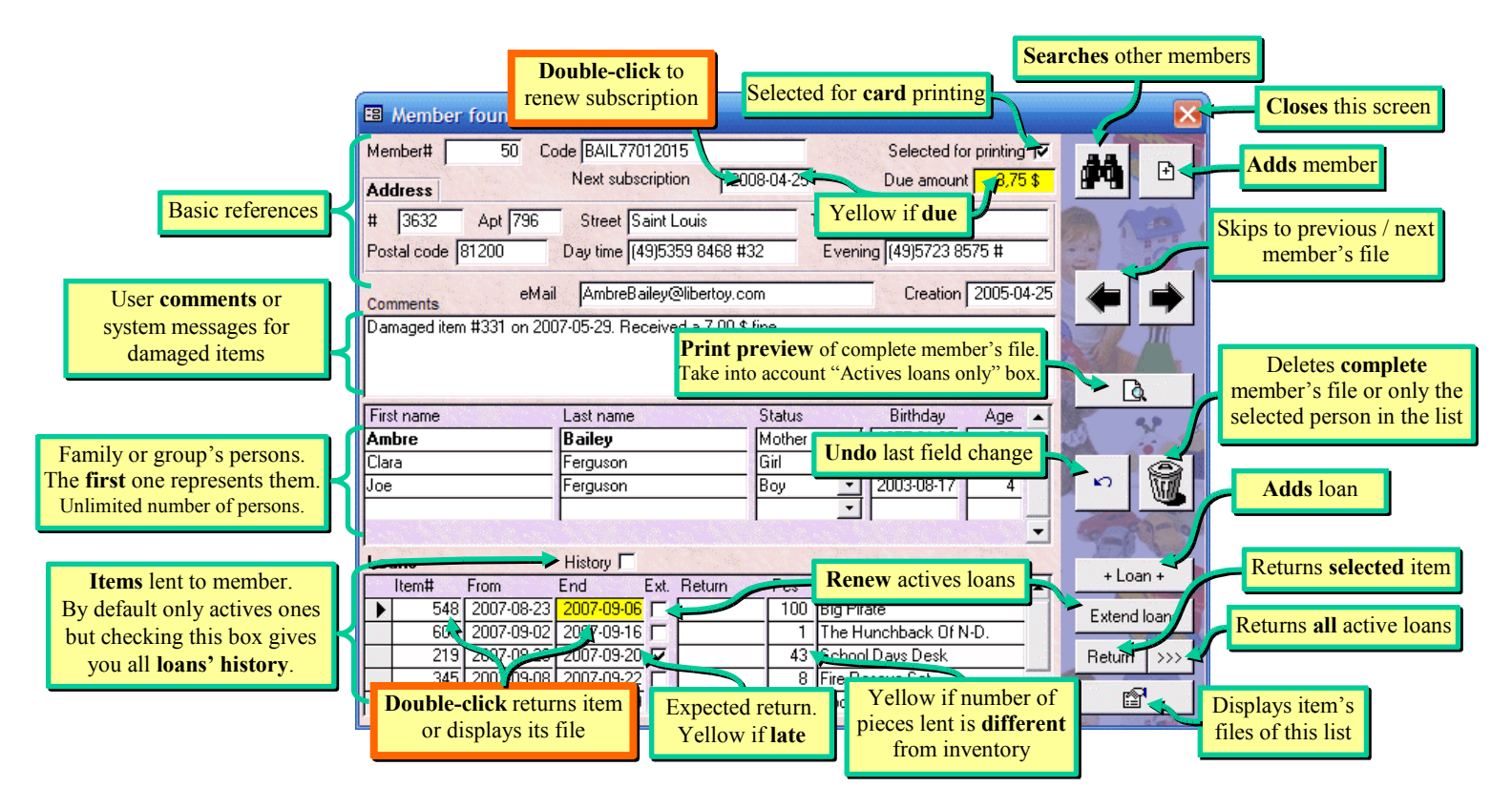

#### **Cash Transaction**

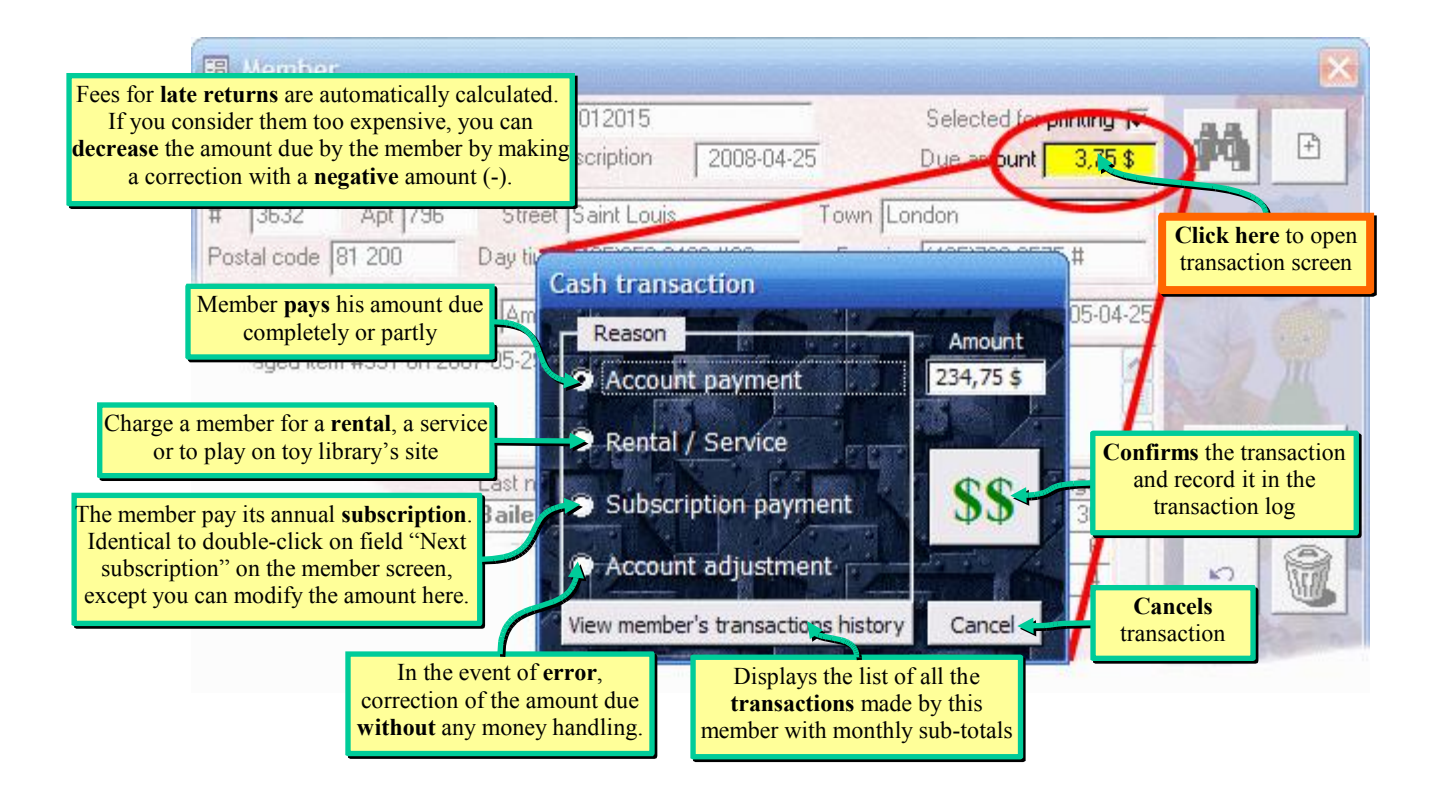

#### Item's Loan

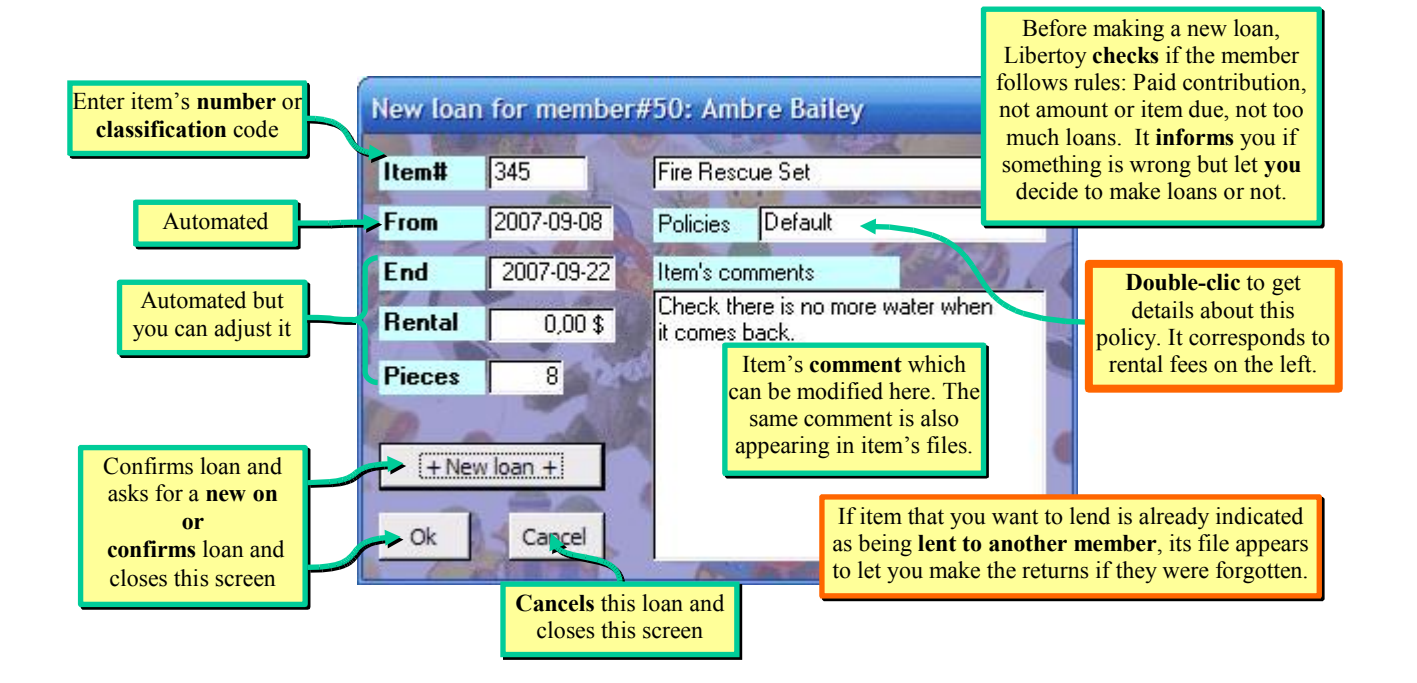

#### Loans' Return

Late fees are calculated according to your working days as indicated in the **configuration**. They are calculated for **each** item since they can be due for different days.

Return of all loans of a member When items are complete and in good shape

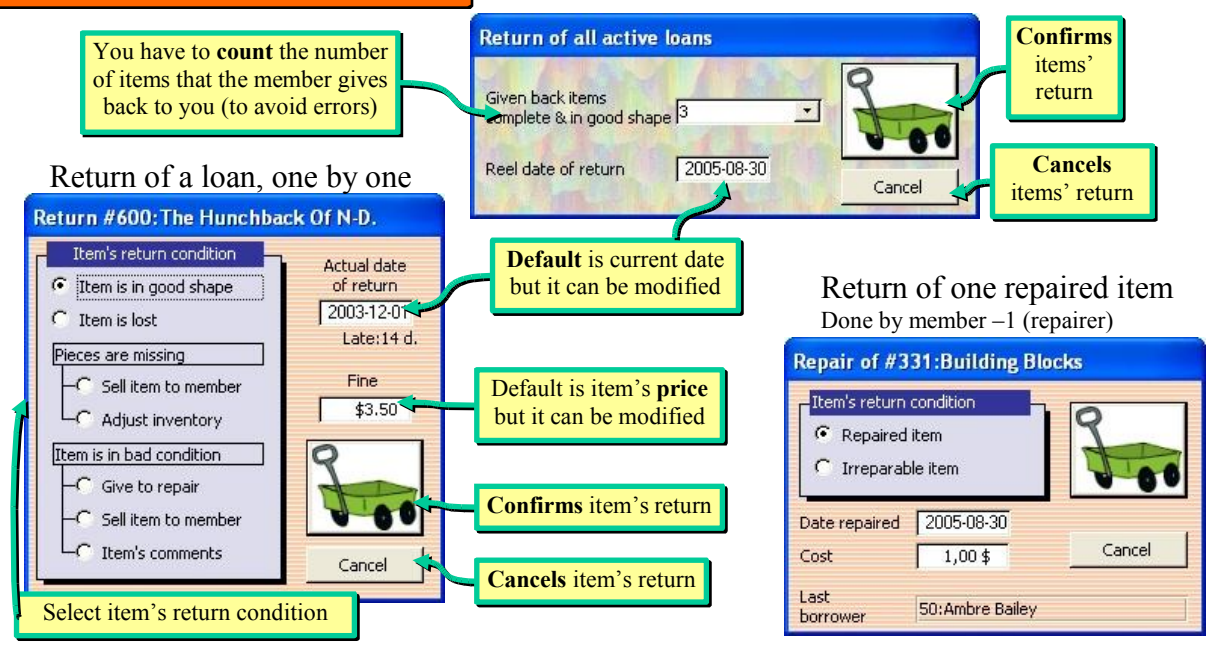

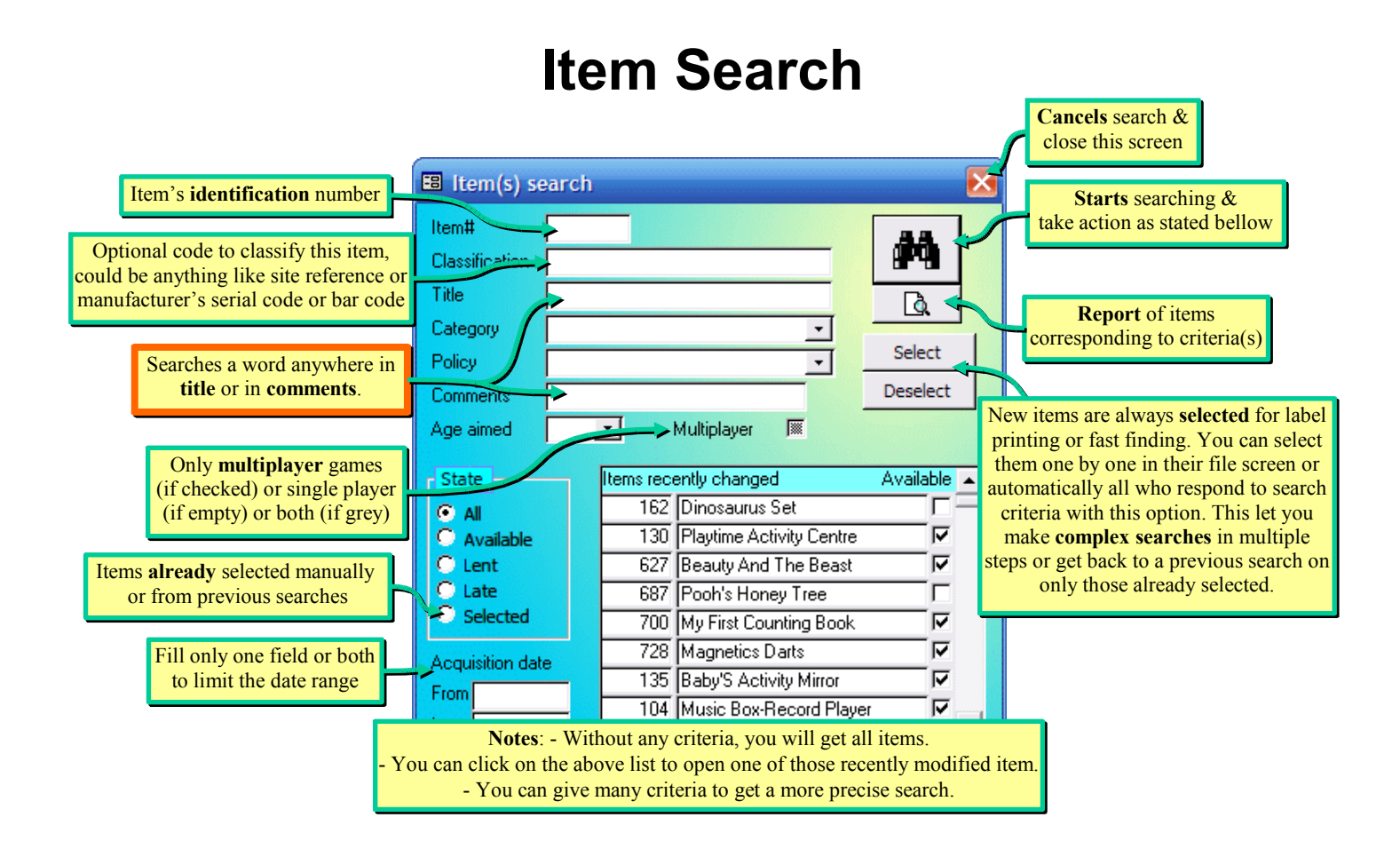

#### Item Management - Toys & Others -

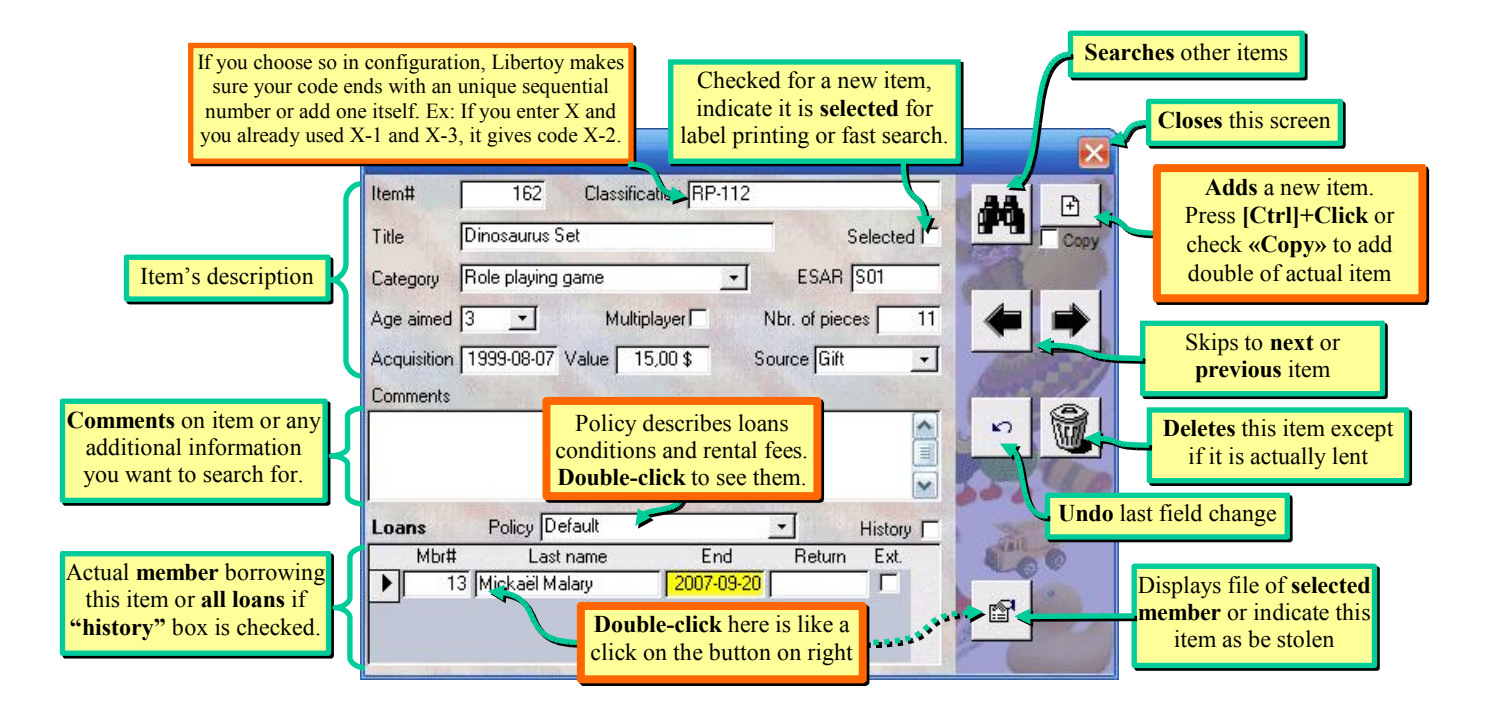

#### **Reports Menu**

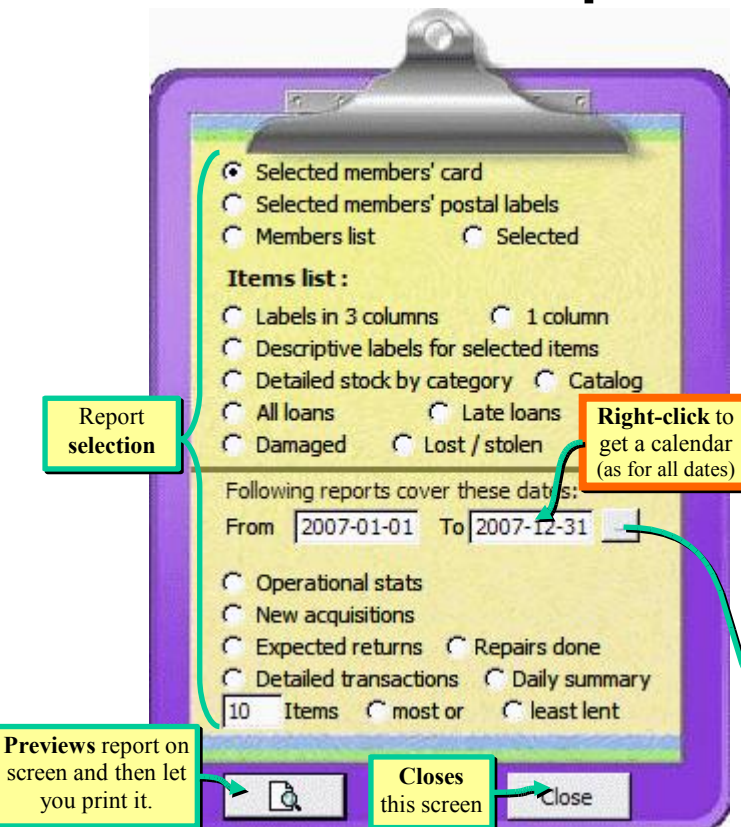

#### Report sample

|                        | Operat          | ional stats                     |     |  |  |
|------------------------|-----------------|---------------------------------|-----|--|--|
|                        | From 2003-01-01 | to 2003-12-31                   |     |  |  |
| New Members:           | 14              | Items in stock on 2003-01-01:   | 764 |  |  |
| Members on 2003-12-31: | 52              | + New Items:                    | 2   |  |  |
| Members' visits:       | 1 517           | - Removed items (lost/stolen/): | 1   |  |  |
| Number of loans:       | 1 617           | = Items in stock on 2003-12-31: | 765 |  |  |
| Number of returns:     | 1 430           | Active loans on 2003-12-31:     | 187 |  |  |

| Transaction  | Number | Total     | Average  |
|--------------|--------|-----------|----------|
| Late fees    | 281    | 447,25 \$ | 1,59 \$  |
| Fine         | 1      | 7,00 \$   | 7,00 \$  |
| Subscription | 1      | 10,00 \$  | 10,00 \$ |
| Payment      | 2      | 326,34 \$ | 163,17\$ |
| Adjustment   | 6      | 306,25 \$ | 51,04 \$ |
| On site      | 10     | 21,00 \$  | 2,10 \$  |

| Last week) | This week  |
|------------|------------|
| Last month | This month |
| Last year  | This year  |

## **General Configuration**

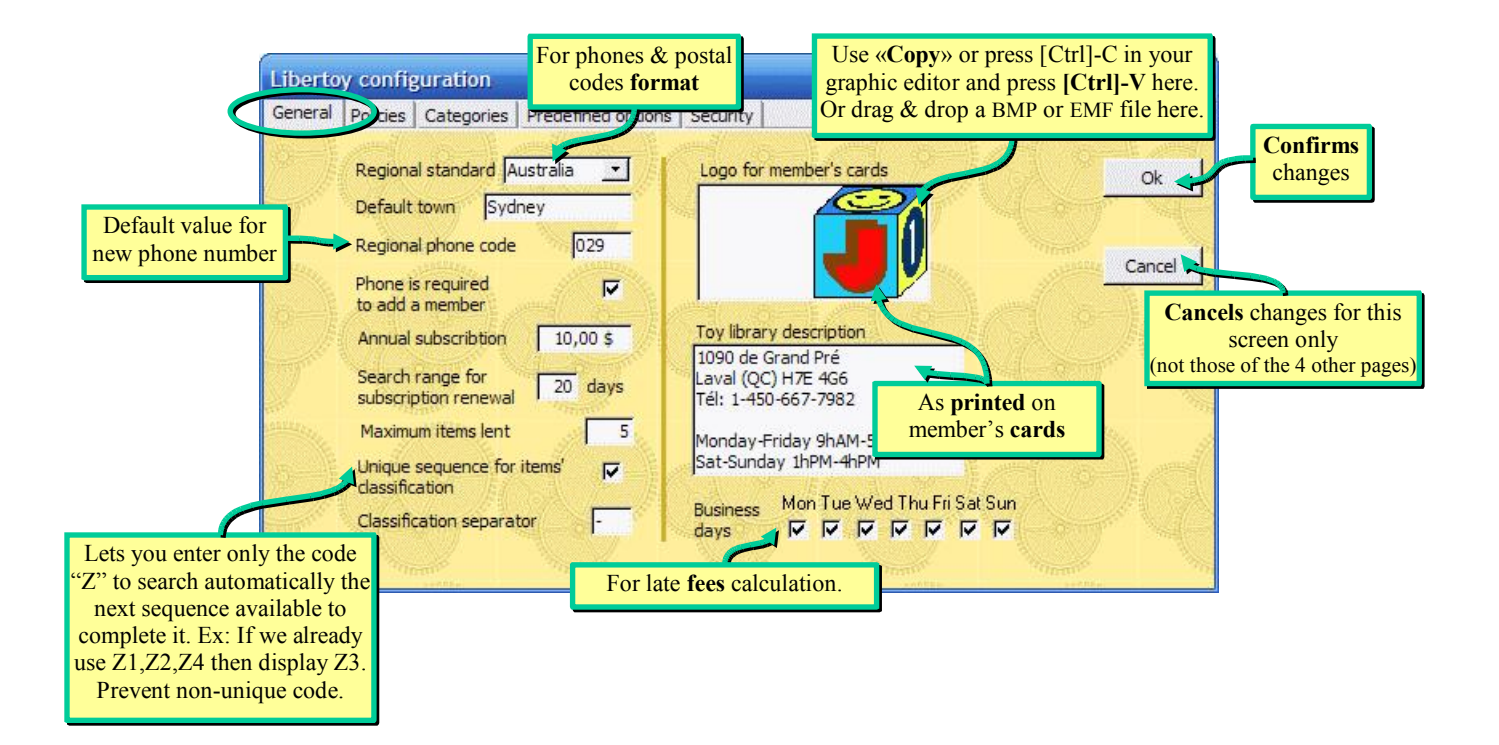

## **Policies Configuration**

Multiple policies let you manage your loans differently for each item while changing them at once for all corresponding items. By example, if you have a policy for DVD rental, you can change its rental fees here and all your DVDs will be affected, without having to change them one by one.

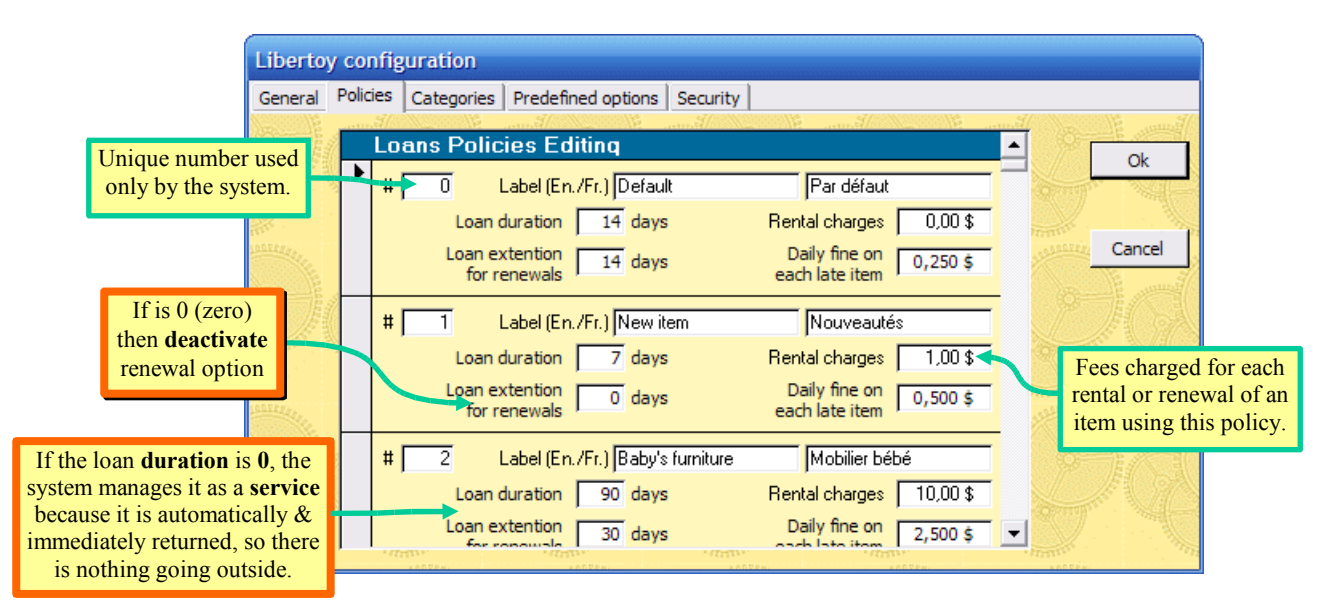

## **Categories & Predefined Options**

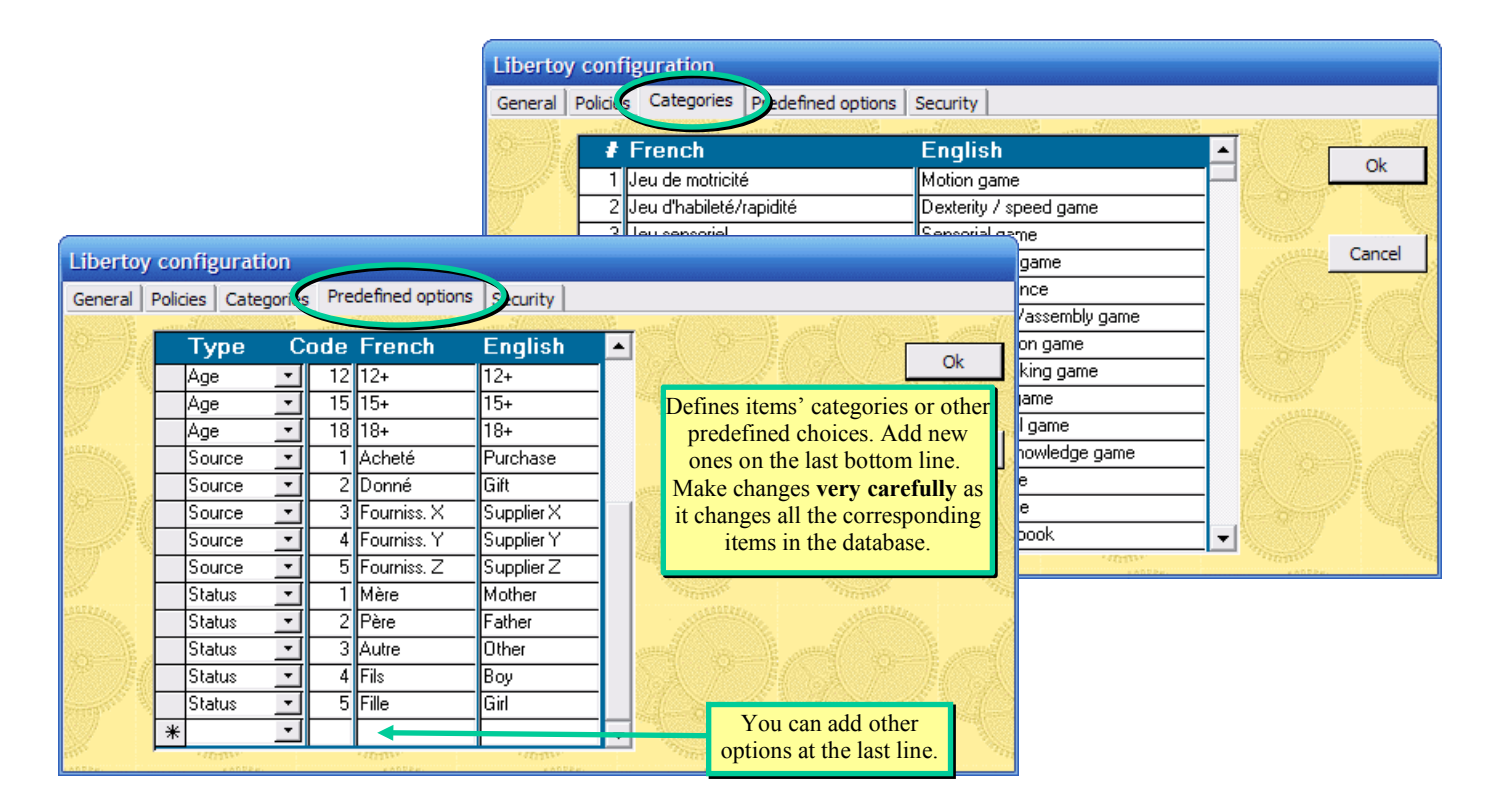

## **Security Management**

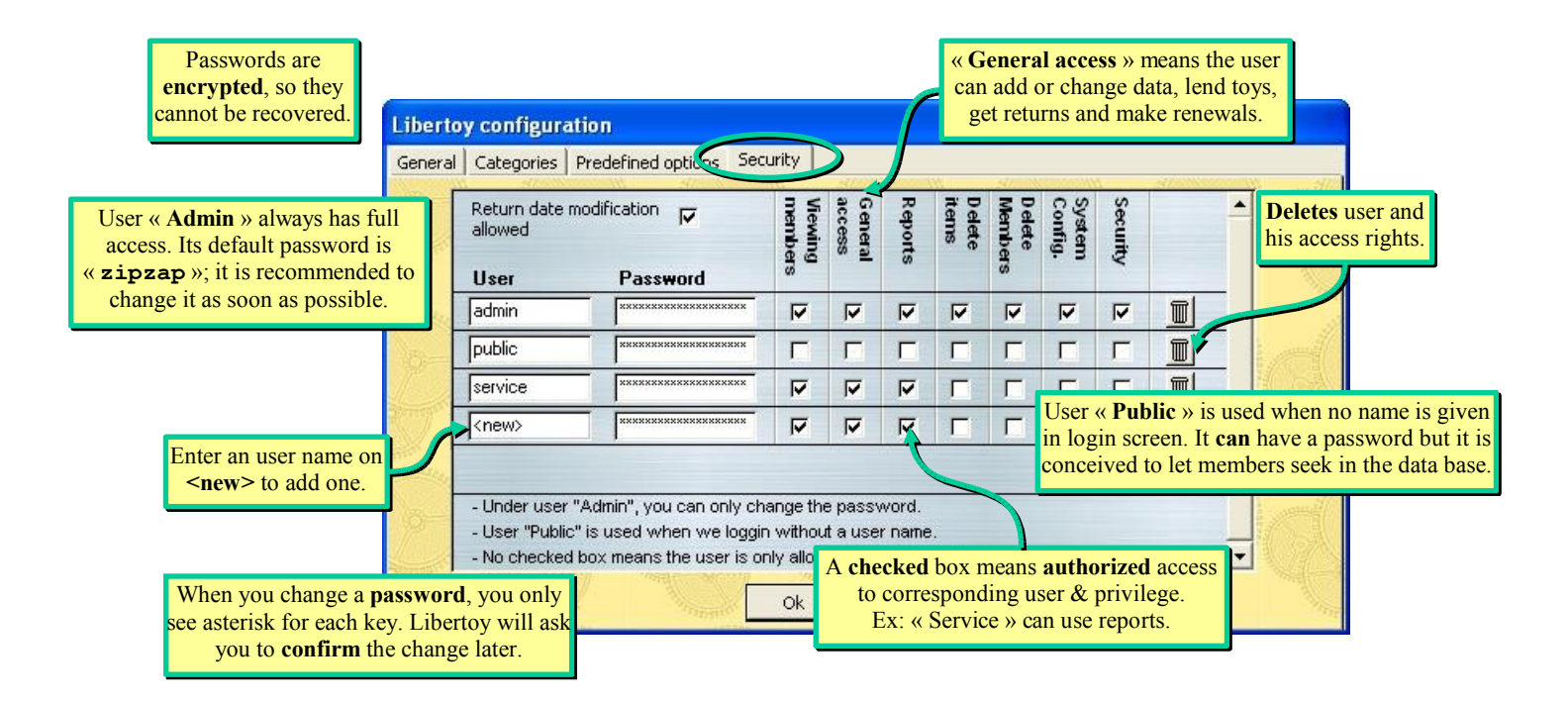